## Einen Wiederherstellungspunktes erstellen

## &

# Rechner mit Hilfe eines Wiederherstellungspunktes zu einem früheren Zeitpunkt wieder herstellen

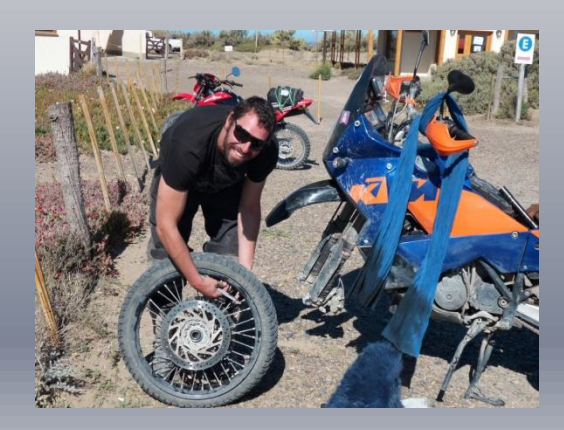

## Hier einige Links zu Dokumentationen im WEB

Windows XP: <u>http://www.verbraucher-sicher-online.de/node/18</u> 

Video

Windows Vista: http://www.netzwerktotal.de/vistawiederherstellungspunkt.htm

Windows 7: http://ww.netzwerktotal.de/windows7wiederherstellungspunkt.htm

# Microsoft<sup>®</sup> Windows<sup>®</sup> XP

## Windows XP Systemwiederherstellungspunkt erstellen (1)

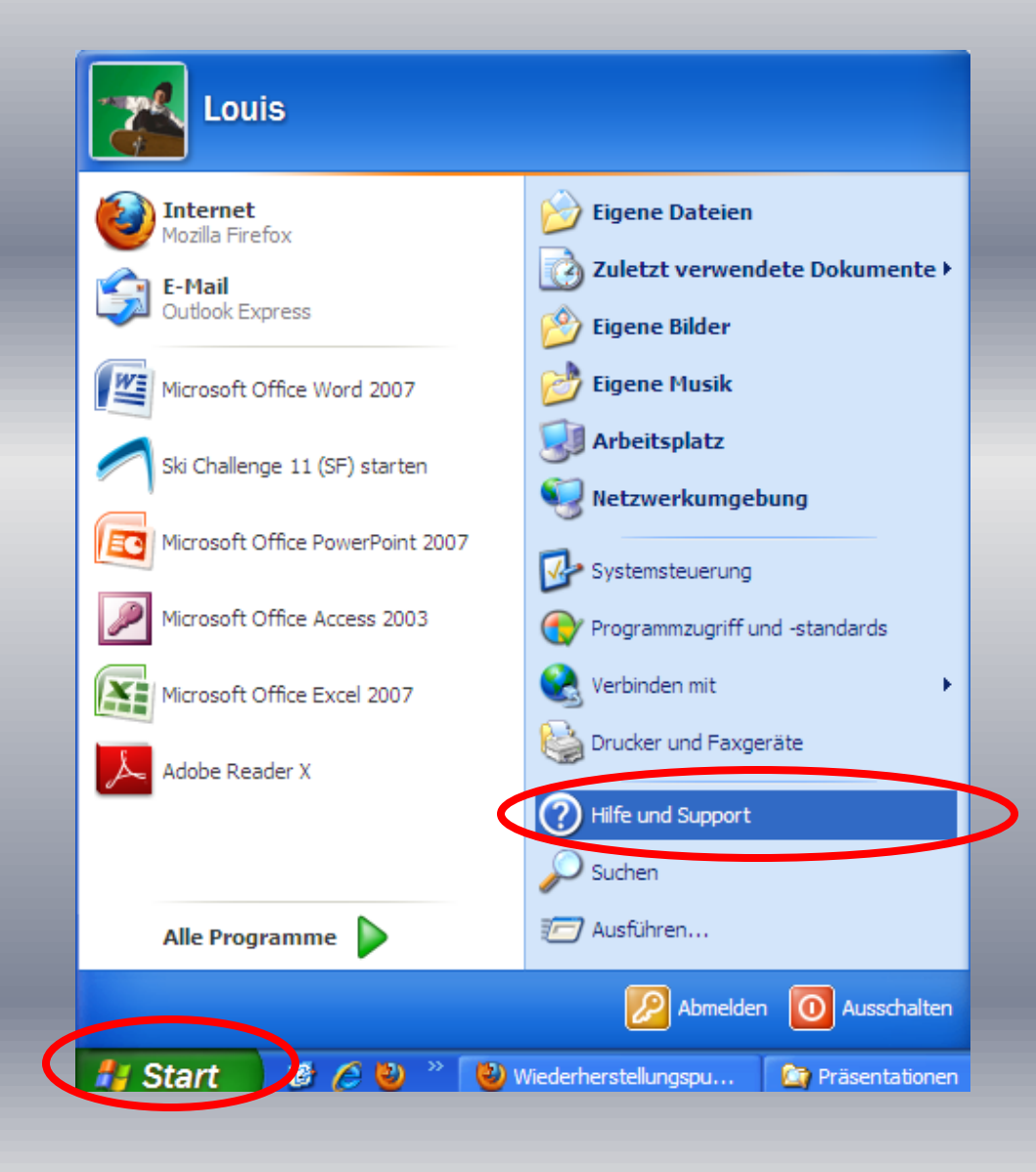

#### Start anklicken

#### Hilfe und Support anklicken

## Windows XP Systemwiederherstellungspunkt erstellen (2)

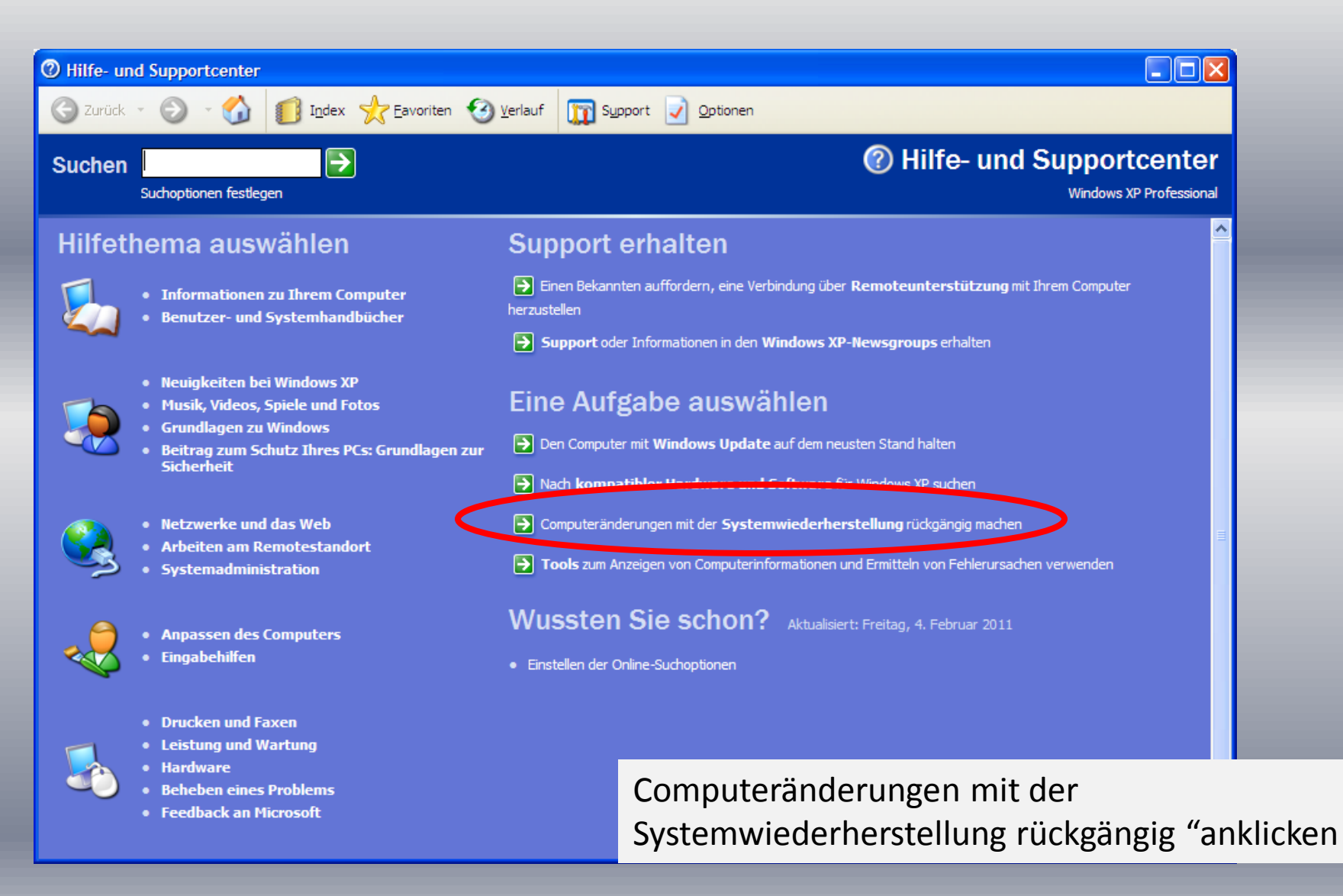

## Windows XP Systemwiederherstellungspunkt erstellen (3)

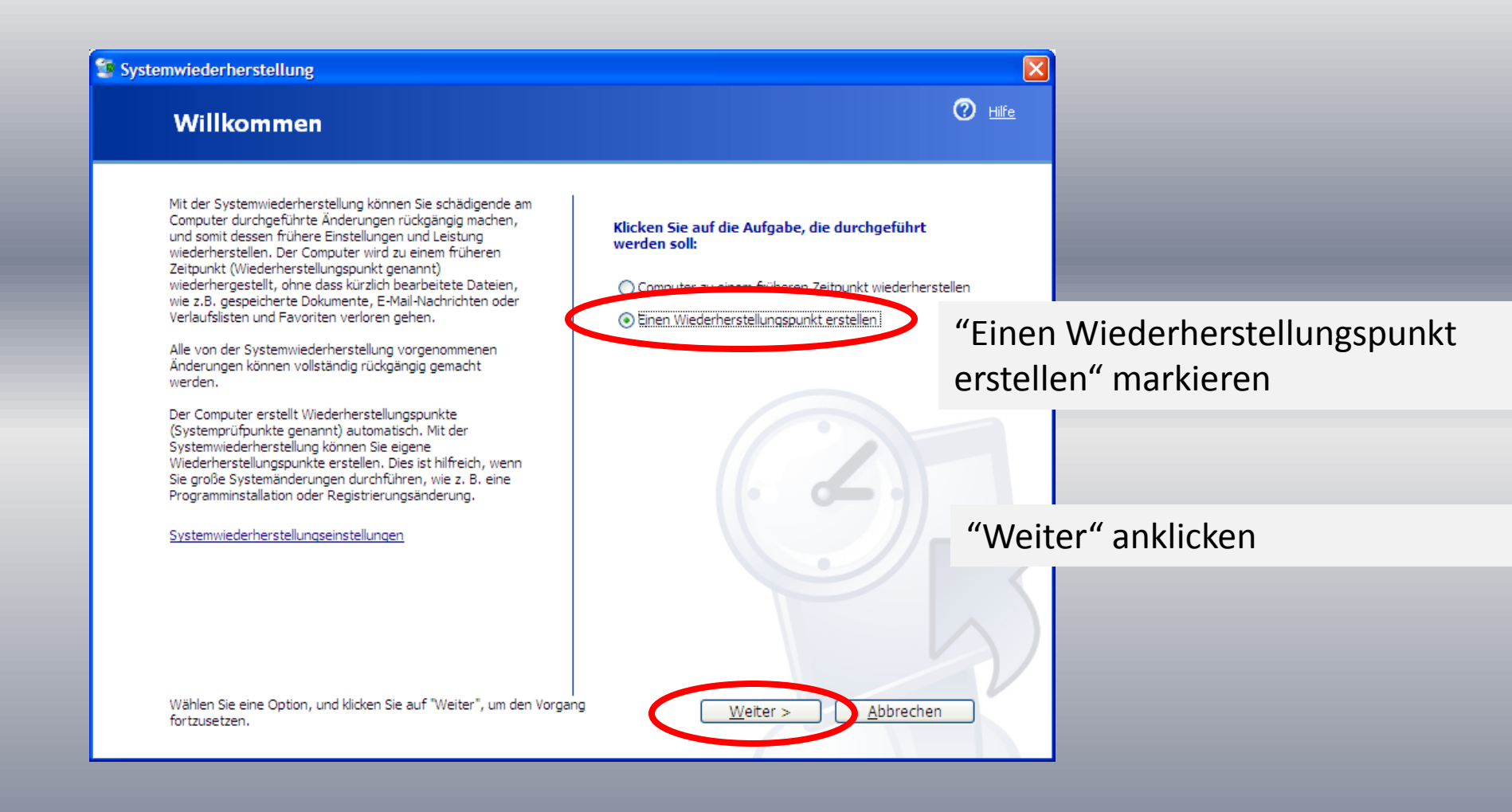

## Windows XP Systemwiederherstellungspunkt erstellen (4)

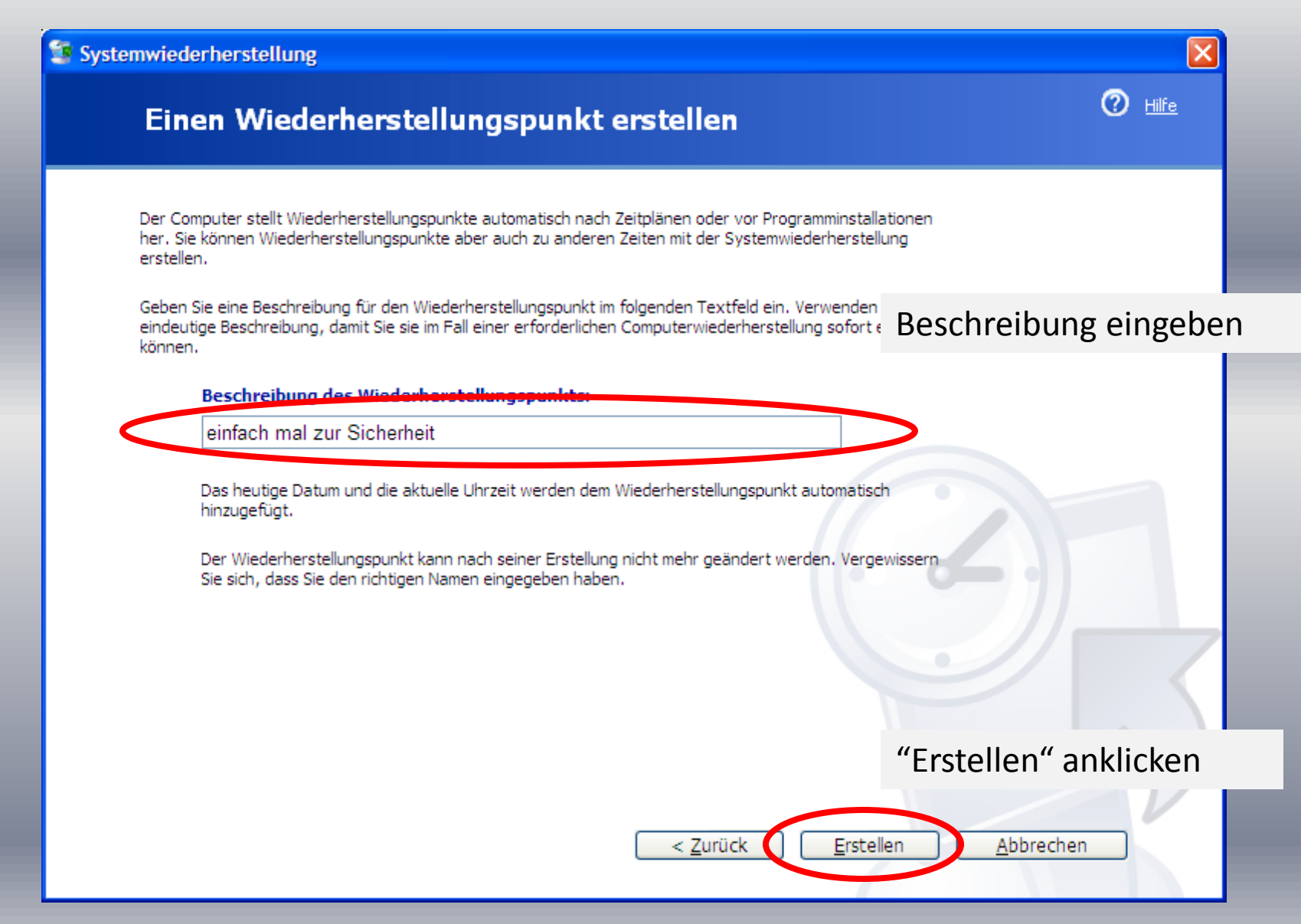

## Windows XP Systemwiederherstellungspunkt erstellen (5)

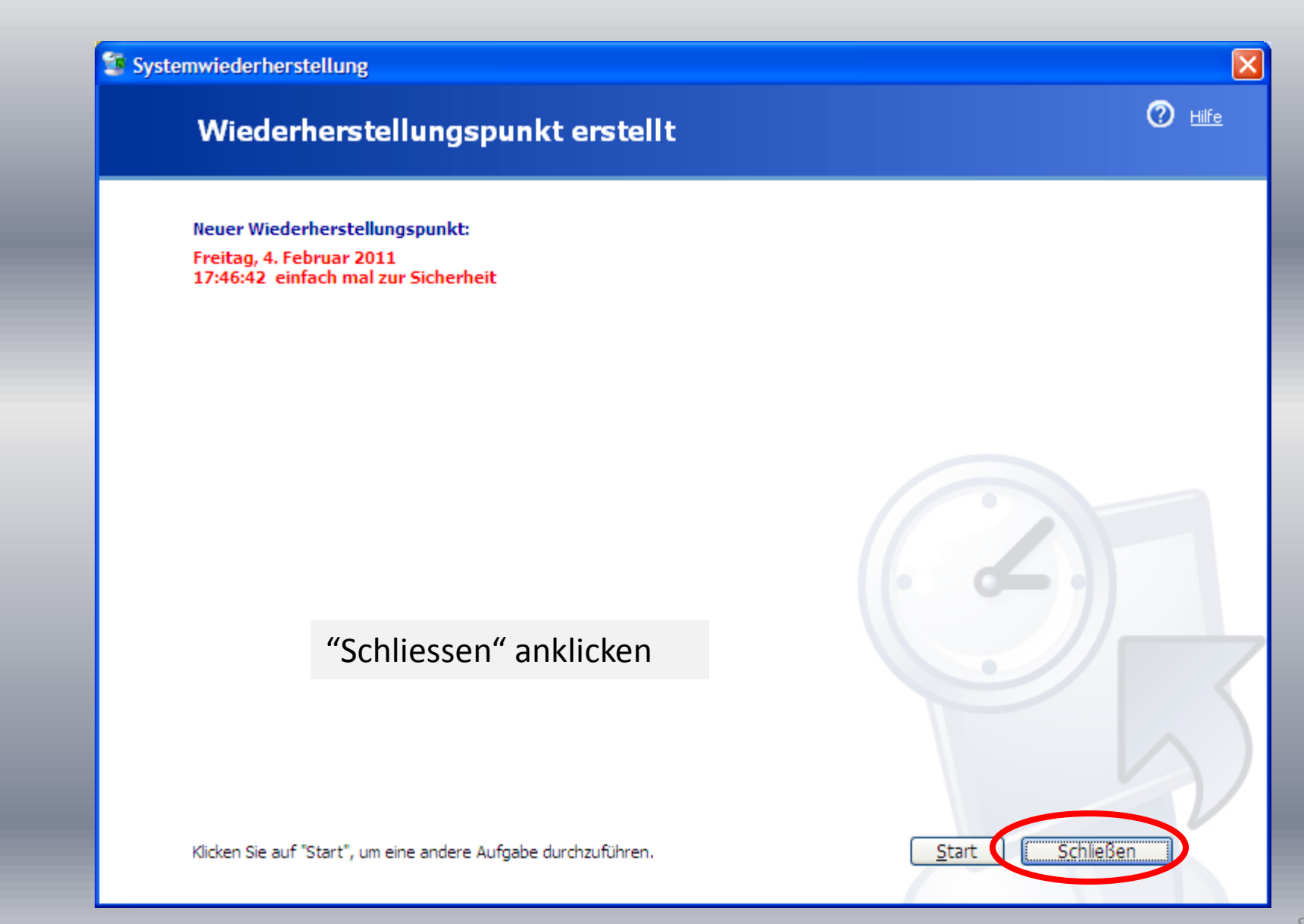

#### Windows XP System wieder herstellen (1)

#### 🗊 Systemwiederherstellung

#### Willkommen

Mit der Systemwiederherstellung können Sie schädigende am Computer durchgeführte Änderungen rückgängig machen, und somit dessen frühere Einstellungen und Leistung wiederherstellen. Der Computer wird zu einem früheren Zeitpunkt (Wiederherstellungspunkt genannt) wiederhergestellt, ohne dass kürzlich bearbeitete Dateien, wie z.B. gespeicherte Dokumente, E-Mail-Nachrichten oder Verlaufslisten und Favoriten verloren gehen.

Alle von der Systemwiederherstellung vorgenommenen Änderungen können vollständig rückgängig gemacht werden.

Der Computer erstellt Wiederherstellungspunkte (Systemprüfpunkte genannt) automatisch. Mit der Systemwiederherstellung können Sie eigene Wiederherstellungspunkte erstellen. Dies ist hilfreich, wenn Sie große Systemänderungen durchführen, wie z. B. eine Programminstallation oder Registrierungsänderung.

Systemwiederherstellungseinstellungen

Wählen Sie eine Option, und klicken Sie auf "Weiter", um den Vorgang fortzusetzen.

Vorgehen wie oben beschrieben bis dieses Fenster erscheint

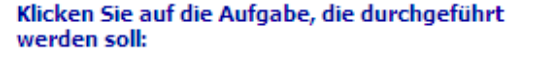

Computer zu einem früheren Zeitpunkt wiederherstellen

C Einen Wiederherstellungspunkt erstellen

"Computer zu einem früheren Zeitpunkt wiederherstellen" markieren

"Weiter" anklicken

Abbrechen

Windows XP System wieder herstellen (2)

Der Rechner wird nun neu gestartet und der vorher gewählten Zustand (Wiederherstellungspunkt) ist wieder hergestellt

Diese Vorgang dauert meistens mehrere Minuten

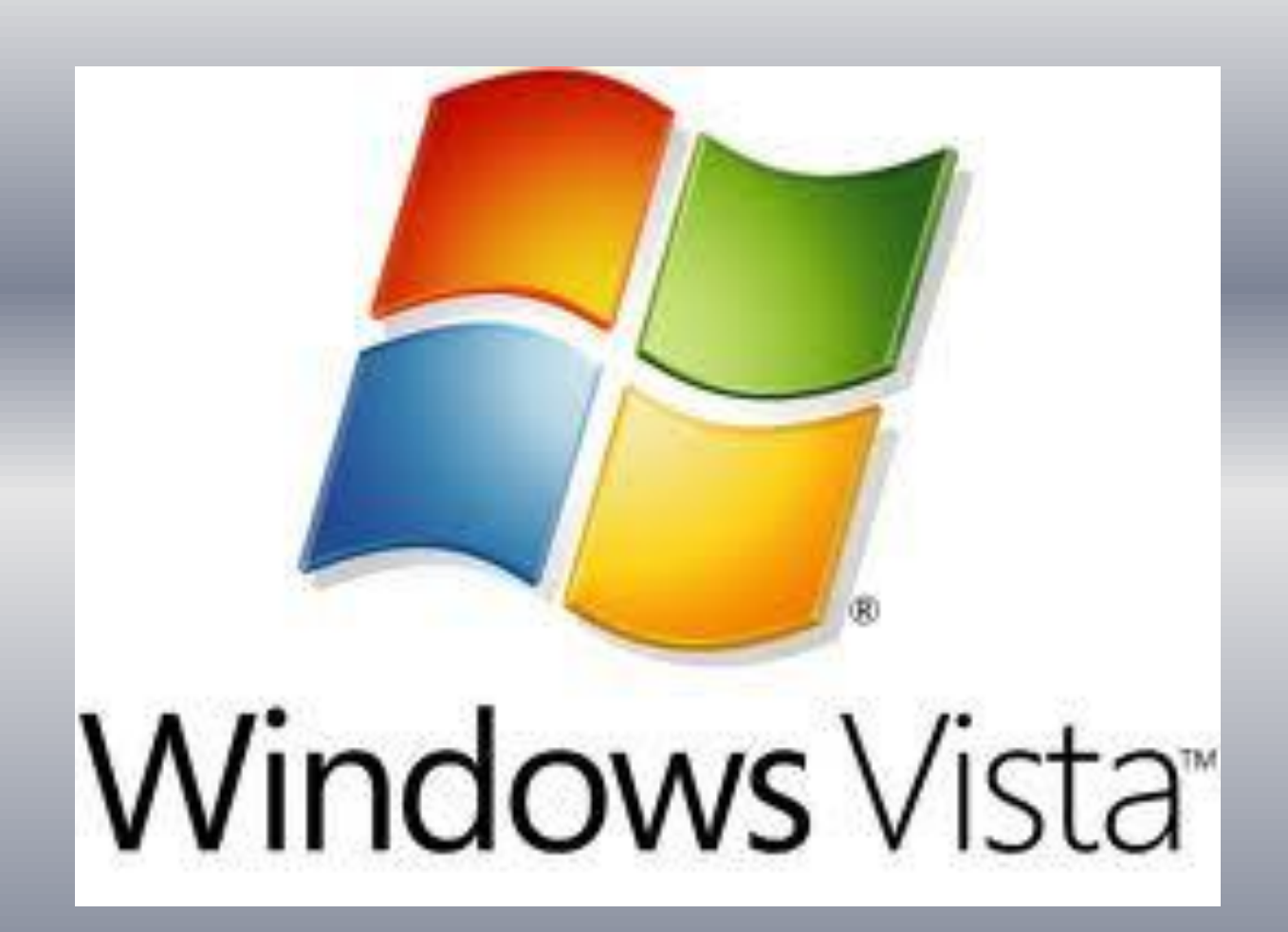

#### Windows Vista Systemwiederherstellungspunkt erstellen (1)

Um zu den Einstellungen für die Systemwiederherstellung zu gelangen, klicken Sie auf "Start/Systemsteuerung/Sicherung und Wiederherstellen".

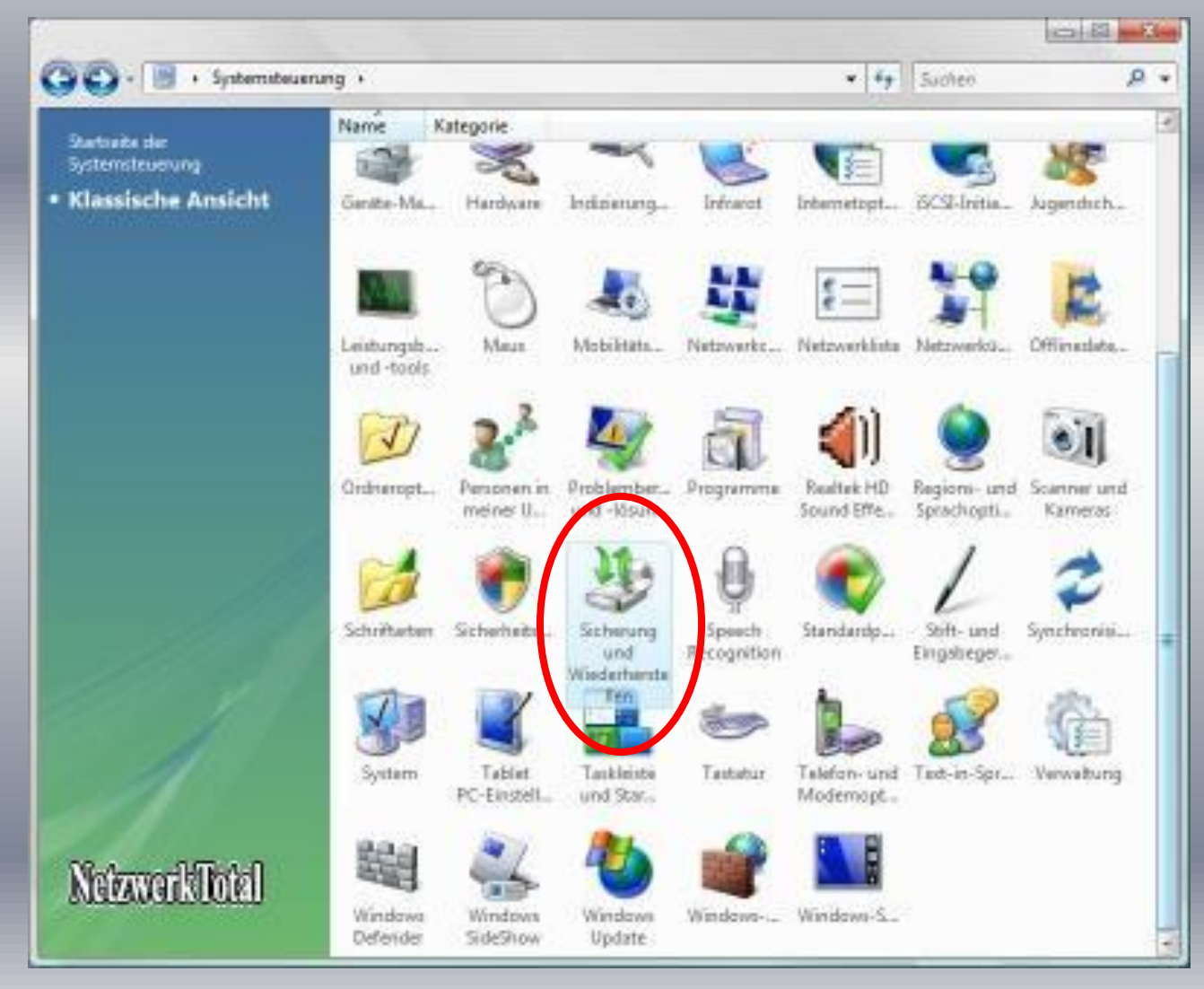

#### Windows Vista Systemwiederherstellungspunkt erstellen (2)

Es öffnet sich ein Fenster, der Sie bei der Wiederherstellung begleitet.

- X - X -\* Fy Sucheo Systemateuerung + Sicherung und Wiederhenstellen A . Tasks Dateien und Computer sichern und wiederherstellen Behebung von nen mit det Sicherung von Dateien oder des ganzen Computers. sternwiederheistern Wiederhenstellungspunkt 18 Legen Sie Kopien Ihrer Deteien und Ordner mithilfe des Assistenten Sicherung ginnichten erstellen oder Einstellunge aum Sichern von Dateien und Ordnem an. indem Legen Sie mit der CompletePC-Sicherung ein Sicherungsabbild des Computer sichem gesamten Computers an. Dies kann zur Wiederherstellung nach einem Hardwarefehler verwendet werden. Es wurde kein CompletePC-Sicherungsabbild angelegt. Art der Sicherung festlegen Wiederherstellung von Dateien oder des ganzen Computers Stellen Sie Dateien und Ordner aus einer Sicherung mithilfe des Dateien wiederherstellen Assistanten zum Wiederhenstellen von Dateien und Ordnern wieder her. Erweiterte Dationen Mit Schattenkopien können sie Vorgängerversionen von Daten wiederherstellen, die zufällig verändert oder gelöscht wurden. Weitere Informationen über Schattenkopien Computer Stellen Sie mit der Complete<sup>p</sup>C-Wiederherstellung den gesamten. Netzwers intal wiederheistellen Computerinhalt aus einem Sicherungsabbild wieder her. Uber die Systemwiederheistellung Probleme beheben und Anderungen an Windows rückgängig machan Sinfer much Windows-Obertragung

Klicken Sie nun links auf "Wiederherstellungspunkt erstellen oder Einstellungen ändern"13

## Windows Vista Systemwiederherstellungspunkt erstellen (3)

#### Folgende Fenster erscheint:

| soutemanie Hardware Erweitert C                                                                                                   | anputerschutz Renote                                                         |
|----------------------------------------------------------------------------------------------------|------------------------------------------------------------------------------|
| In Wederherstellungspunkten v<br>Computer gespeichent, mit dener<br>Systemänderungen rückgängig<br>Speicherplatz sit erlenderich? | erden Informationen über den<br>n Sie unenvünschite<br>nachen können. Wiewel |
| federhenstellungspunkte helfen dabei,<br>stendsteien des Computers zu einem<br>änem Zeltpunkt wiederhenstellen.                   | Systemwiederheistellung                                                      |
| Autometische Weckehenstellungspunkt                                                                                               | ellener mennen meren                                                         |
| Wedeherstelungspunkte auf den aus<br>antolen:                                                                                     | gewählten Volumes automatisch                                                |
| Verfügbere Volurses                                                                                                    | Letzter Wiederhendellun.                                                     |
| E cale Festplatte (C.)                                                                                                    | Keine                                                                        |
| 🕼 🌇 Fastplatte (D.) (System)                                                                                                    | 12.07.2006 22.49.42                                                          |
| e können Wiederherstellungspunkte fü<br>slumas sofot entallen.                                                                    | r die ausgewählten<br>Eistellen                                              |

Um einen Wiederherstellungspunkt zu erstellen klicken Sie unten auf den Button "Erstellen...".

## Windows Vista Systemwiederherstellungspunkt erstellen (4)

#### Folgende Fenster erscheint:

| Wiederherstellungspunkt erstel                                                                        | len                                           |
|----------------------------------------------------------------------------------------------------|-----------------------------------------------|
| Geben Sie eine Beschreibung zur Kennzeichnung de<br>ein. Aktuelles Datum und Uhrzeit werden automatis | s Wiederherstellungspunkts<br>ch Innzugefügt. |
|                                                                                                    |                                               |
|                                                                                                    |                                               |

Geben Sie eine Bezeichnung ein und klicken Sie anschliessend auf Erstellen

### Windows Vista Systemwiederherstellungspunkt erstellen (5)

#### Wiederherstellungspunkt wird erstellt → Das kann eine Weile dauern

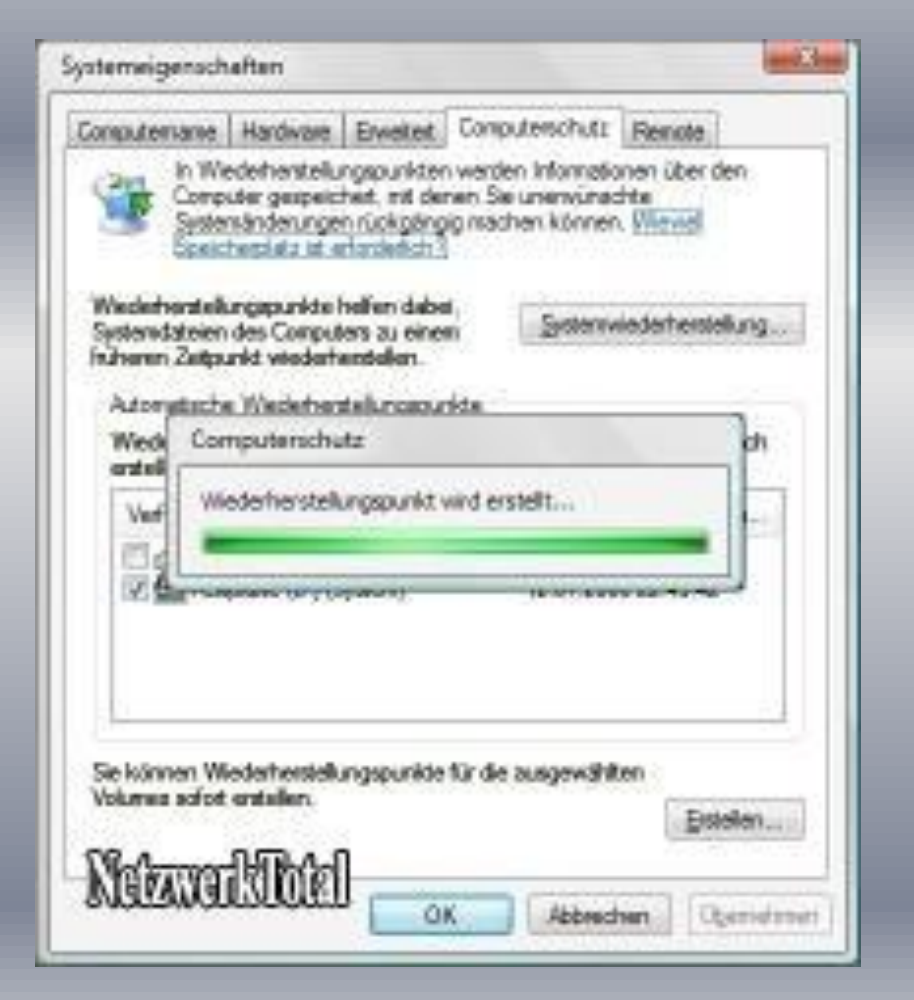

## Windows Vista Systemwiederherstellungspunkt erstellen (6)

Wiederherstellungspunkt wurde erstellt.

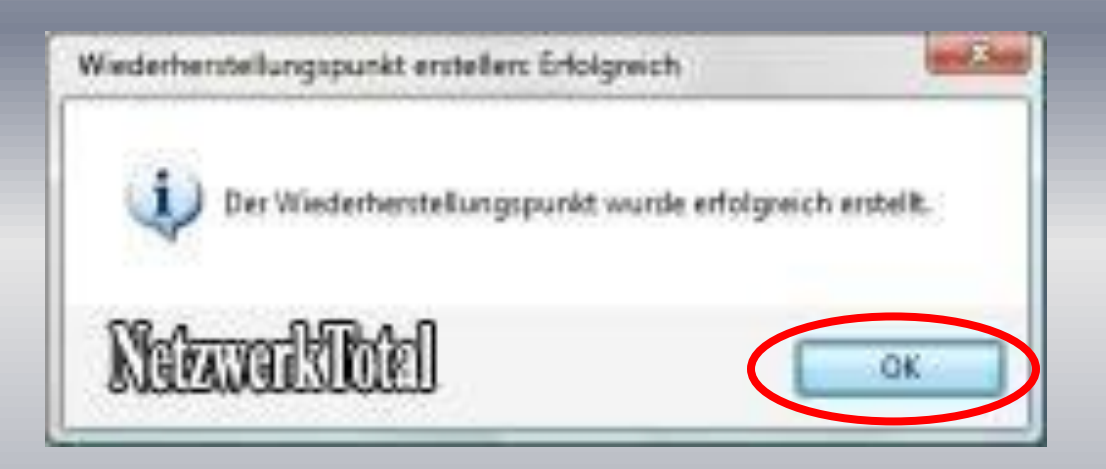

Klicken Sie auf "OK".

#### Windows Vista System wieder herstellen (1)

Mit Hilfe der Systemwiederherstellung können Sie Ihren Computer zu einem bestimmten Zeitpunkt wiederherstellen. Sie können wie oben beschrieben zu diesem Fenster gelangen.

| onguterrane                                         | Hardwale                                                  | Evelet                                  | Computersch                                        | dr.                       | Remote                  | a -      |
|-----------------------------------------------------|-----------------------------------------------------------|-----------------------------------------|----------------------------------------------------|---------------------------|-------------------------|----------|
| Senter<br>Senter                                    | edementelu<br>uter gespeic<br>nändeninge<br>herpleta at e | ngspunkte<br>heit, mit de<br>niniskgiön | n werden Infor<br>nen Sie unenv<br>pig reachen kör | nation<br>unacht<br>vnen. | en über<br>te<br>Wiewel | den      |
| Weckerhorstelle<br>Systemdateien<br>Indheren Zeitps | ingapunkte h<br>des Comput<br>inkt veradentv              | helfen dab<br>Iors au eine<br>endelen   | - Sea                                              | entwie                    | derter                  | profes   |
| Automatische<br>Wederhenste<br>antalien             | e Wezierhen<br>ellungspunkt                               | tellungspu<br>e auf den i               | nida<br>ousgewähiten )                             | lolume                    | n autor                 | watisch  |
| Verfugbere                                          | Volumes                                                   |                                         | Letzte                                             | r Wie                     | istent                  | abur     |
| Fest<br>R Control                                   | platie (C.)<br>platie (D.) (S                             | (retay)                                 | Keine<br>12.07                                     | 2006                      | 22-45-4                 | 2        |
| 12. Martine                                         |                                                           |                                         |                                                    |                           |                         |          |
| Sie können Wi                                       | ederherstell,<br>entaller,                                | ngspunkte                               | tür die ausgev                                     | site                      | Ð                       | stalian. |

Klicken Sie dann auf "Systemwiederherstellung...".

## Windows Vista System wieder herstellen (2)

#### Folgendes Fenster erscheint:

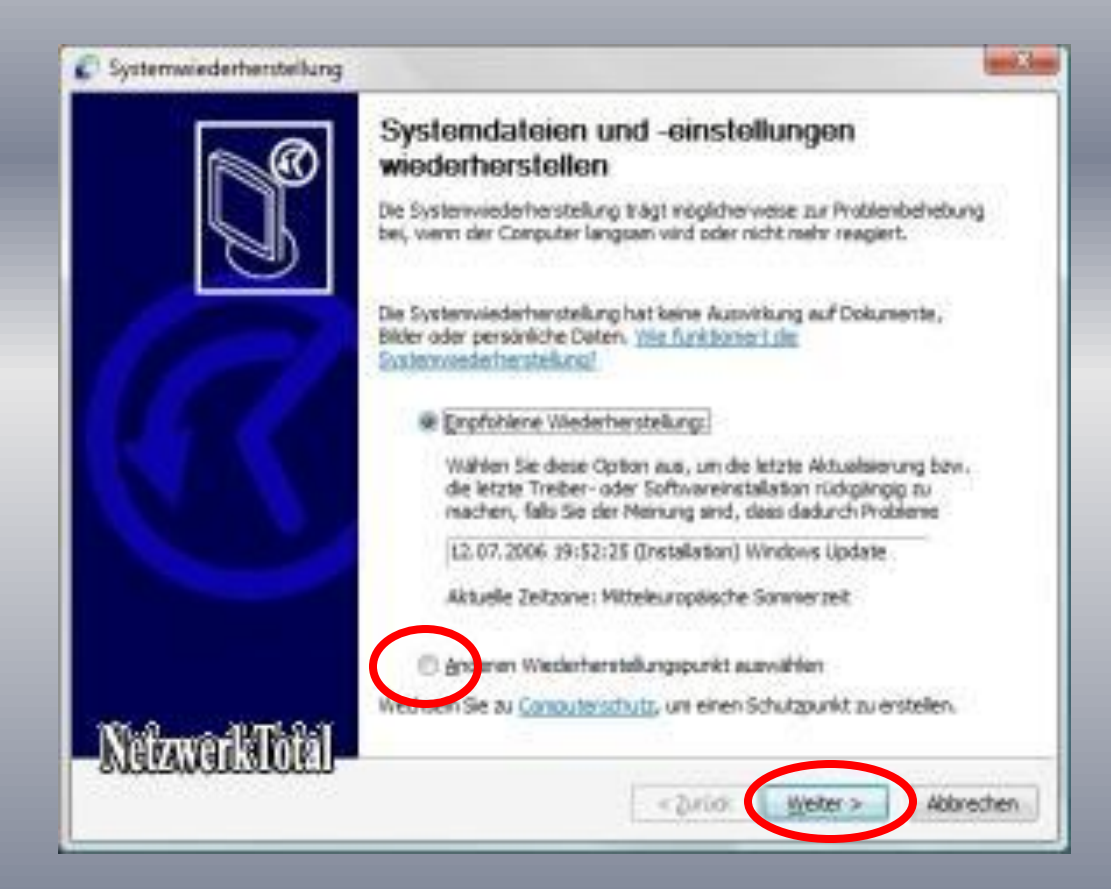

Markieren Sie dann "anderen Wiederherstellungspunkt auswählen", anschliessend klicken Sie auf weiter

## Windows Vista System wieder herstellen (3)

#### Folgendes Fenster erscheint:

| Einen Wiederherstellun<br>Durch die Systemviede<br>Außerden ist der Proze | gspunkt auswählen<br>rheistellung werden Dakumente weder geändert nach geläscht.<br>ss unkehrbar. |
|---------------------------------------------------------------------------|---------------------------------------------------------------------------------------------------|
| Gidaen Sie auf den Wiederh                                                | erstellungspunkt, den Sie verwenden möchten, und läcken Sie auf                                   |
| Weiter". Vie wilden Se al                                                 | en Viederherstelkomsuckt.mat                                                                      |
| Aduele Zertrone: Mitteleur                                                | apäische Sonwerzeit                                                                               |
| Datum und i beneft                                                        | Rectrement                                                                                        |
| 13.07.2008 17:27.55                                                       | Onesettinou                                                                                       |
| 13.07.2000 19.12.11                                                       | Odam will 13.07.2006 8:19:27                                                                      |
| 12.07.2006 22:49:42                                                       | (Manuel) 12.07.2007@22:49:00                                                                      |
| 12.07.2006 23:47:30                                                       | Systemprulpunkt: Geplanter Prulpunkt.                                                             |
| 12.07.2000 29132123                                                       | (Unstated soft) in Process update:                                                                |
| 11.07.2006.23:36:49                                                       | (Testalates) Weisse Indate                                                                        |
| 11.07.2006 22:55:08                                                       | Systemarufsunkt: Geplenter Prüfsunkt                                                              |
| 10.07.2006 21:23:27                                                       | Systemprüfpunkt: Geplanter Prüfpunkt:                                                             |
|                                                                           | <u> </u>                                                                                          |
|                                                                           | INTERAPIA DI A                                                                                    |
|                                                                           |                                                                                                   |

Wählen Sie hier den gewünschten Wiederherstellungspunkt aus und klicke unten auf "Weiter".

## Windows Vista System wieder herstellen (4)

Sie werden noch mal aufgefordert die getroffene Auswahl zu bestätigen.

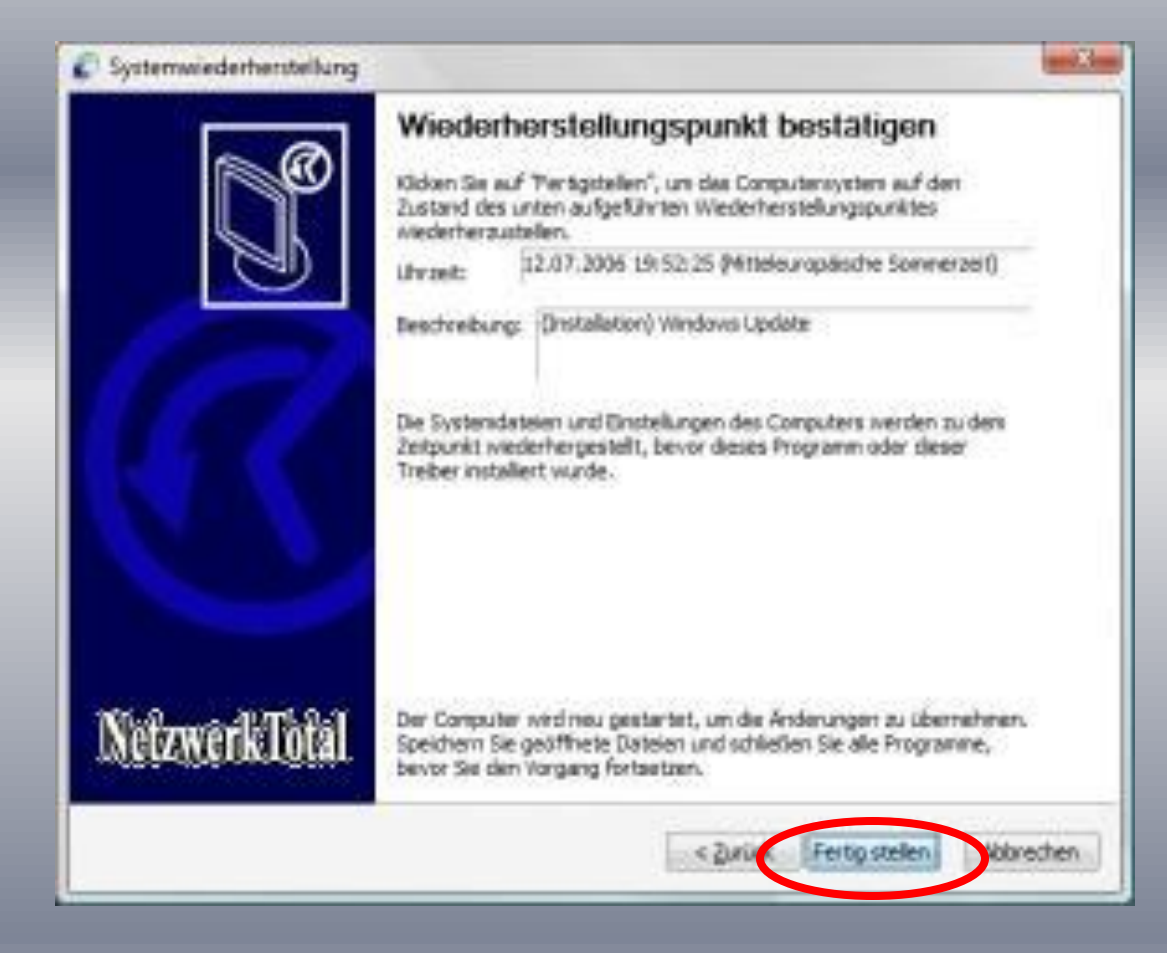

Klicken Sie dazu auf "Fertig stellen...".

Windows Vista System wieder herstellen (5)

Der Rechner wird nun neu gestartet und der vorher gewählten Zustand (Wiederherstellungspunkt) ist wieder hergestellt

Diese Vorgang dauert meistens mehrere Minuten

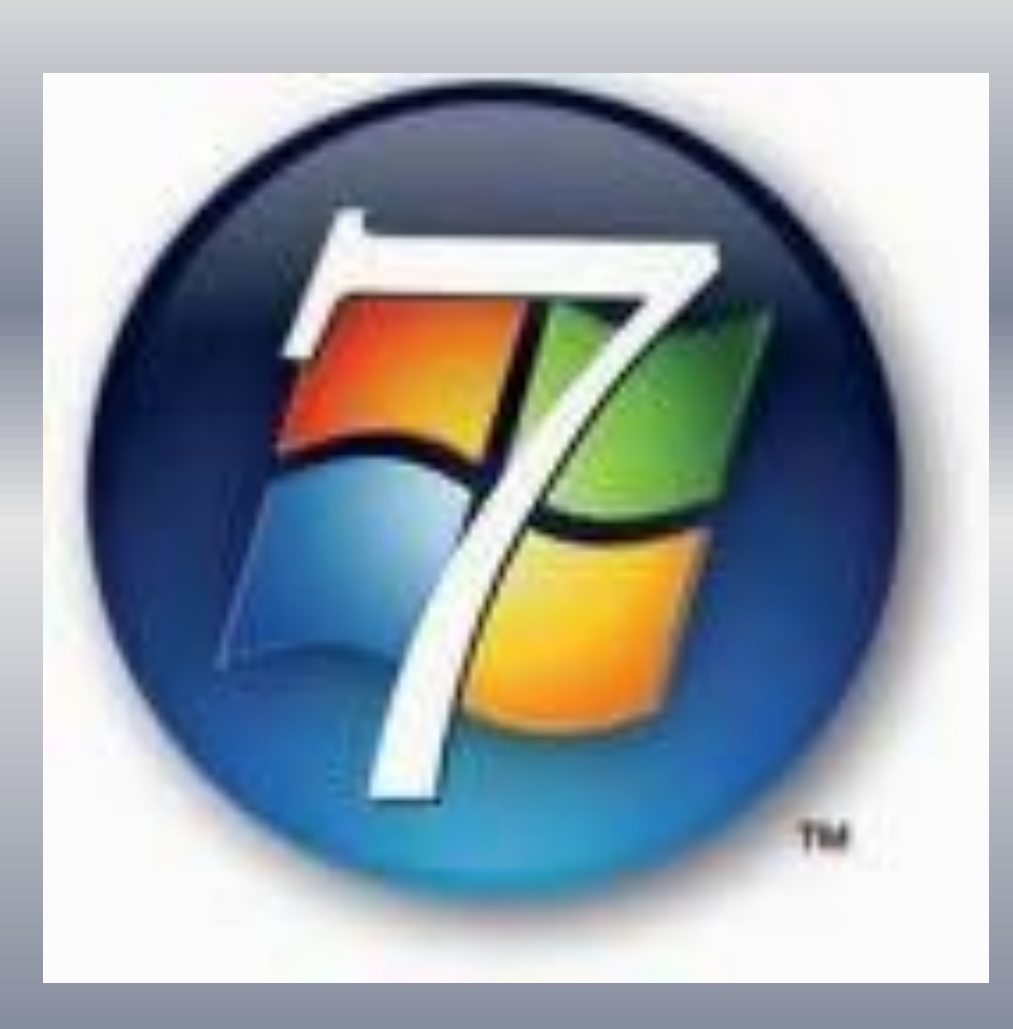

#### Windows 7 Systemwiederherstellungspunkt erstellen (1)

Klicken Sie mit der rechten Maustaste auf das Icon "Computer", welcher sich auf dem Desktop befindet und wählen Sie dann im Menü "Eigenschaften" aus.

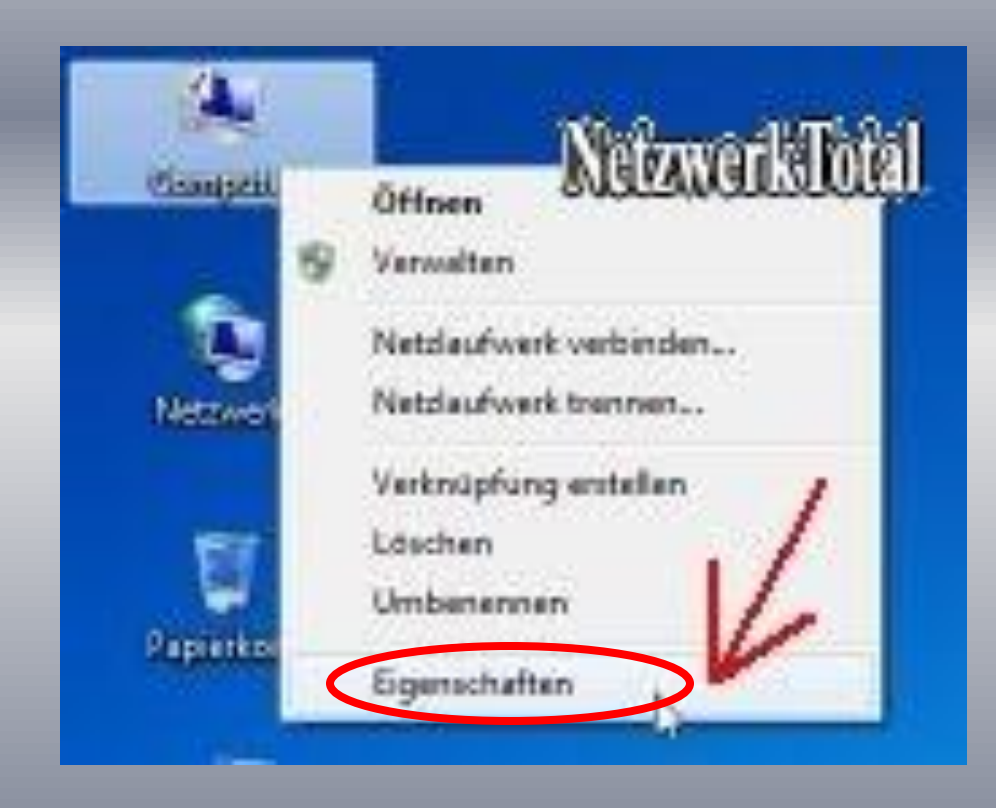

## Windows 7 Systemwiederherstellungspunkt erstellen (2)

Es öffnet sich ein Fenster, welcher Ihnen die Basisinformationen über den Computer anzeigt. Klicken Sie hier links im Menü auf "Computerschutz".

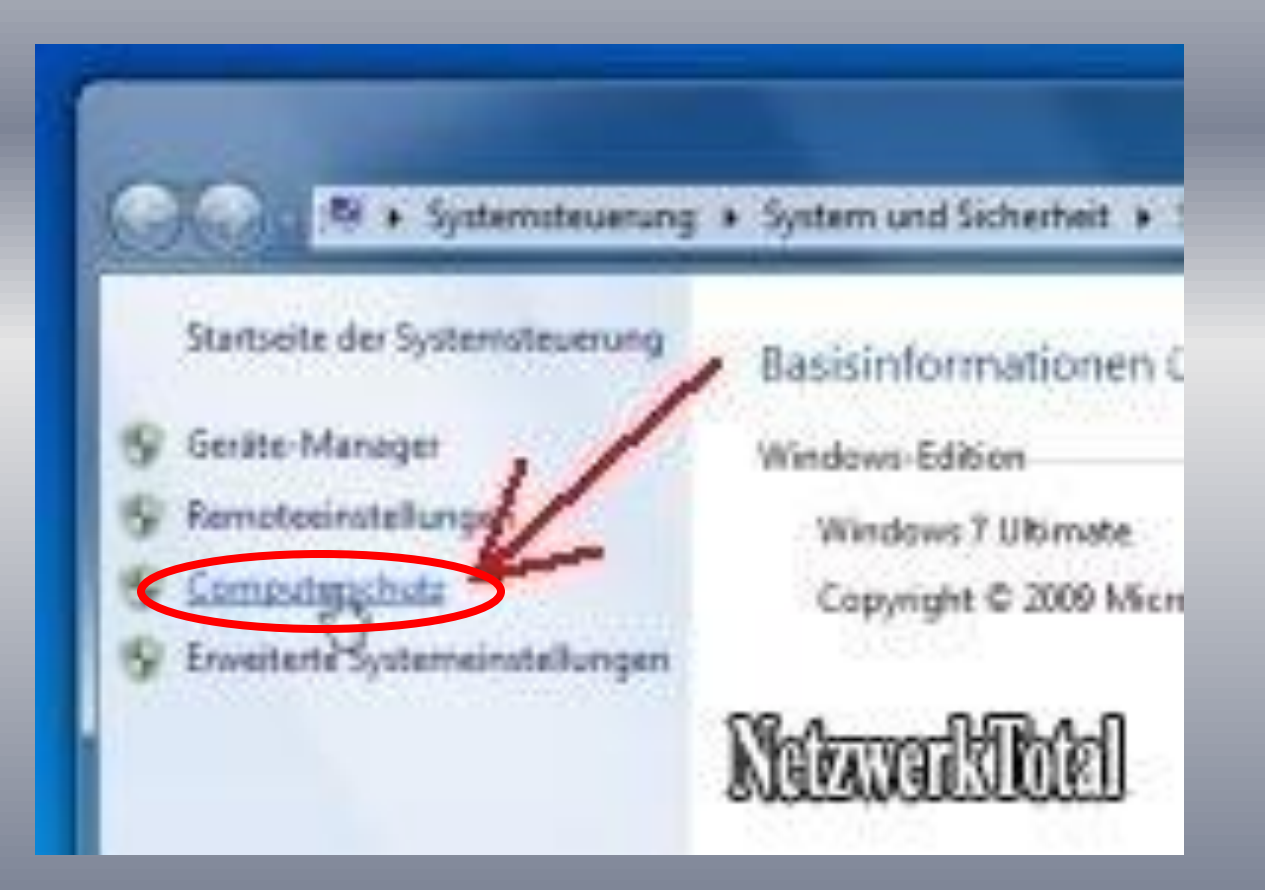

## Windows 7 Systemwiederherstellungspunkt erstellen (3)

Als nächstes klicken Sie in dem Systemeigenschaftenfenster auf die Schaltfläche "Erstellen...".

| And a second second second second second second second second second second second second second second second                     |                                                                                    | والمساري الم                      |
|----------------------------------------------------------------------------------------------------|------------------------------------------------------------------------------------|-----------------------------------|
| onputernaine Hardware En                                                                                                    | veitert Computerschutz                                                             | Renote                            |
| Verwenden Sie den C<br>Systemänderungen ru<br>Versionen von Dateie<br>Cotrouterschutz?                                             | omputerschutz, um unerwickgängig zu machen und<br>n wiederherzustellen. <u>Was</u> | Unschite<br>vorherige<br>List der |
| Systemwiederhensteilung                                                                                                    |                                                                                    |                                   |
| Sie können unerwünschte<br>Systemänderungen rückgäng<br>Indem Sie den Computer auf<br>vorhangen Wiederberateilung<br>zurücksetzen. | ng machan, Systemus<br>sinon<br>spunkt                                             | dethenstellung                    |
| Schutzeinstellungen                                                                                                    | 112241.55                                                                          |                                   |
| Verlügbare Laufwerke                                                                                                    | Schutz                                                                             |                                   |
| E HDD (C) (System)                                                                                                    | Notaval                                                                            | Thiel                             |
| Konfigulieren Sie Wiederhers<br>einstellungen, verveiten Sie<br>und Kischen Sie Wiederherst                                        | telungo-<br>den Spect Cont<br>elungspunktion                                       | Karfiguteren .                    |
| Dent zun sofotigen Enteller<br>Weiterbeiteit ontouriste Ein                                                                        | de Laufweiken K                                                                    | Entelen []                        |
| aktivierten Systemachutz                                                                                                    |                                                                                    |                                   |

#### Windows 7 Systemwiederherstellungspunkt erstellen (4)

Geben Sie hier einen Name für den Wiederherstellungspunkt ein. Zum Beispiel: "Sicherung vor der Installation von..." und klicken Sie auf die Schaltfläche "Erstellen".

| Wiederherstellungspunk             | t erstellen                             |
|------------------------------------|-----------------------------------------|
| Geben Sie eine Beschreibung zur Ke | musichnung des Wiederhenstellungspunkts |
| CIT, ALLUGIC, DOLLIN UND UNDEL NE  | S DET - BUILDING ESUTE FILL SUGE FURTE  |
| err Andeles Gattal und Grater als  | e den autorietesch ninzogerügt.         |
| ent Anderes Getter und Gradet nie  | e den autorietesch ninzogerügt.         |

#### Windows 7 Systemwiederherstellungspunkt erstellen (5)

Folgende Fenster erscheint und der Widerherstellungspunkt wird erstellt. Windows 7 speichert daraufhin die Momentaufnahme Ihres Computers. Das kann einige Minuten dauern.

| ompu | serischu | ta.     |         |         |   |   |
|------|----------|---------|---------|---------|---|---|
| Wede | cherstel | ungspun | kt wird | erstelk |   |   |
| -    |          |         |         |         | - | - |

### Windows 7 Systemwiederherstellungspunkt erstellen (6)

Der Wiederherstellungspunkt wurde erstellt und Sie müssen nur noch auf die Schaltfläche "Schließen" klicken.

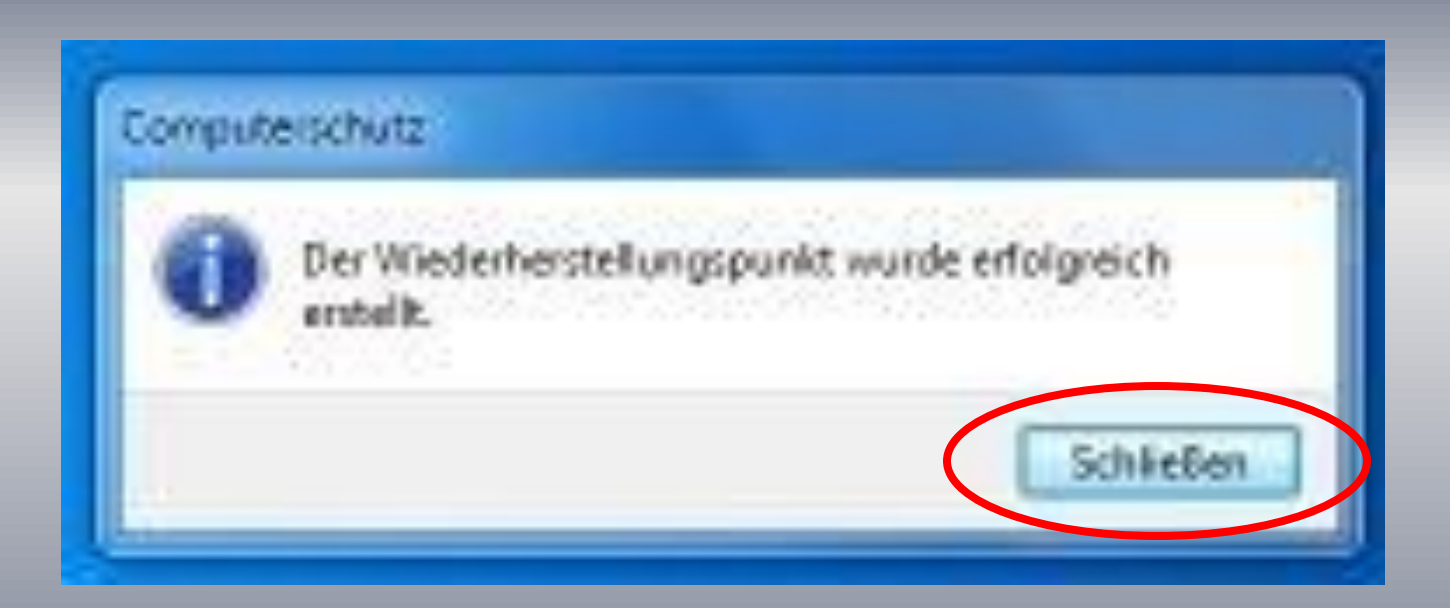

#### Windows 7 System wieder herstellen (1)

Mit Hilfe der Systemwiederherstellung können Sie Ihren Computer zu einem bestimmten Zeitpunkt wiederherstellen. Sie können wie oben beschrieben zum diesen Fenster gelangen.

| stemeigenschaften                                                                                                    | x |                                 |
|----------------------------------------------------------------------------------------------------|---|---------------------------------|
| Computemane         Hardware         Enverter         Computemoniutz         Benote           Image: Section Computerschutz         Um unerwürschte         Systemen von Dateien wiederherzusteilen.         Wessionen und vorherige           Systemwiederherstellung         Se können unerwürschte         Systemwiederherstellung         Systemwiederherstellung           Systemwiederherstellung         Se können unerwürschte         Systemwiederherstellung         Systemwiederherstellung           Systemwiederherstellungen nuckgangig machen         Systemwiederherstellung         Systemwiederherstellung           Systemwiederherstellungen         Systemwiederherstellungspunkt         Systemwiederherstellung           Schutzeinstellungen         Wederherstellungspunkt         Systemwiederherstellung           Schutzeinstellungen         Wederherstellungspunkt         Systemwiederherstellung           Mitgibare Laufwerke         Schutz         Schutz           Mitgibare Laufwerke         Schutz         Schutz |   | Klicken Sie<br>"Systemwie<br>". |
| Konfiguleren Se Wederherstellungs-<br>einstellungen, verwahen Sie den Speicherpietz,<br>und löschen Se Wederherstellungspunkte.<br>Dent zum sofortigen Entiellen eines<br>Wederherstellungspunkts für die Laufwerke mit<br>aktiviertem Systemachutz.<br>OK Abbrechen 05-                                                                                                    |   |                                 |

Klicken Sie dann auf "Systemwiederherstellung...

## Windows 7 System wieder herstellen (2)

#### Klicken Sie unten auf "Weiter"

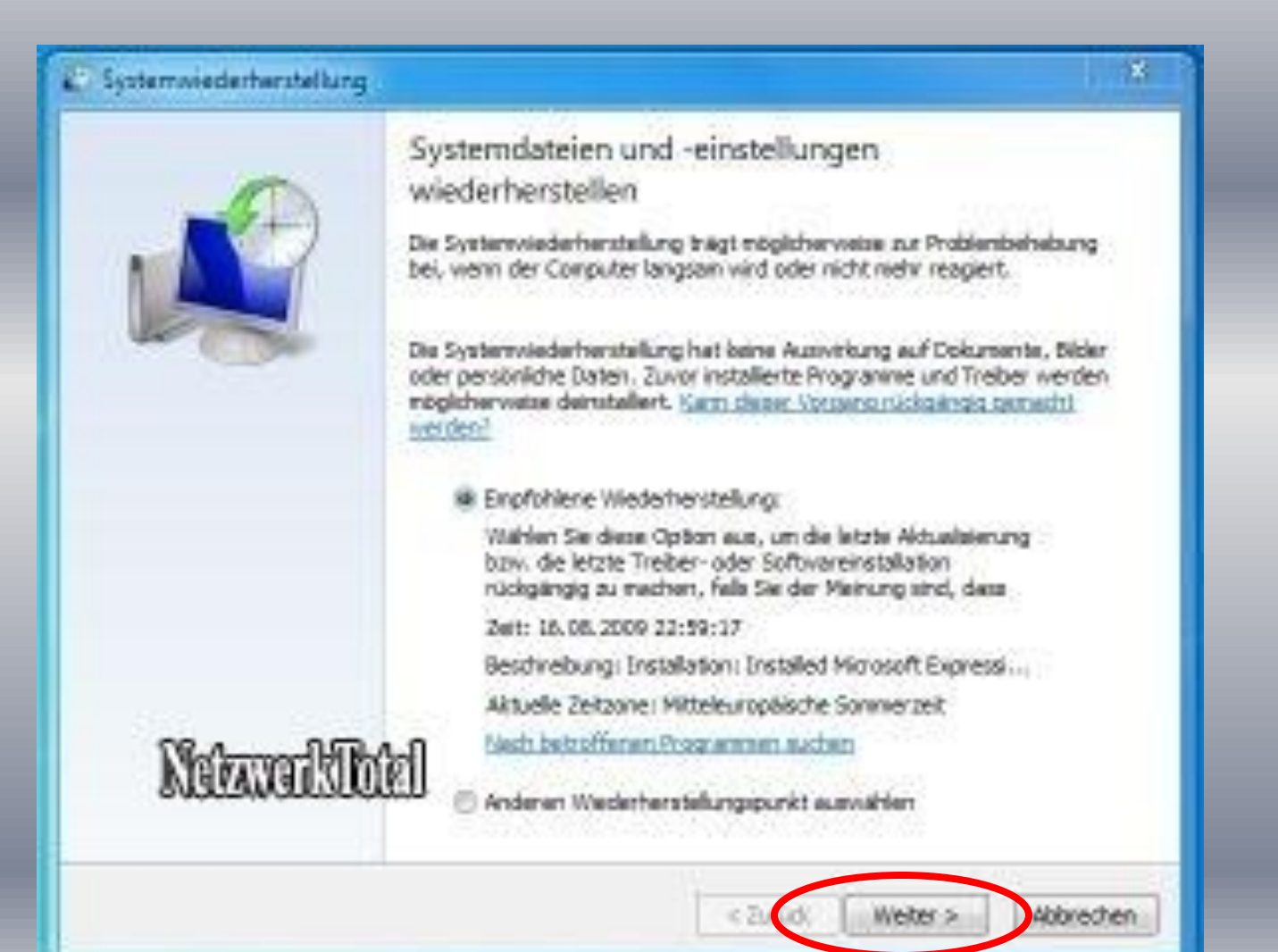

#### Windows 7 System wieder herstellen (3)

Hier werden Sie gefragt auf welches Datum Sie das System zurücksetzen wollen/möchten.

|                                                        |                                                  | 1                  |
|--------------------------------------------------------|--------------------------------------------------|--------------------|
| in wird ein Wederberstel<br>ituelle Zeitzone: Mitteleu | nonservekt exerementelt?                         | watAbiel           |
| Deturn and streat                                      | Sectrolony                                       | THE .              |
| 16 05 2009 22:59:17                                    | Installed Norseoff Expression Web 2              | Installation       |
| 16.08.2009 22.40.59                                    | Mich der fostallation von Anthle                 | 194100             |
| 16.08.2009 16:40:13                                    | Premium Security Suite - 16.08.2009 35:40        | Installation       |
| 16.08.2009 16:35:22                                    | Installed Radmin Viewer 3.2.                     | Installation       |
| 14.08.3009 23.42.55                                    | Windows Live Anneide-Assistent wird entfernt     | Deinstallation     |
| 14.08.2009 23:38:46                                    | Windows Live-Uploadtool wird entfernt            | Denstallation      |
| 14.08.2009 23:38:01                                    | Microsoft Office Outlook Connector wind entfernt | Deinstallation     |
| 14.08.2009 22:54:58                                    | Windows Update                                   | Wichtiges Update   |
| Waitera Wadarharetali                                  | mana a la deles                                  | Distance its data  |
| Weitere Wiederherstelk                                 | ingspunkte anzeigen Nach betroffene              | n Programmen auche |

Wählen Sie hier also das gewünschte Datum und Sicherung aus und klicke unten auf "Weiter".

#### Windows 7 System wieder herstellen (4)

Sie werden noch mal aufgefordert die getroffene Auswahl zu bestätigen. Klicken Sie dazu auf "Fertig stellen"

| C Systemwiederherstellung |                                                                                                    |                                                                                                    |
|---------------------------|----------------------------------------------------------------------------------------------------|----------------------------------------------------------------------------------------------------|
|                           | Wiederhers<br>Der Computer vor den Breign<br>angegeben at.<br>Uhrzeit:<br>Beschreibung:<br>Laufwerke | stellungspunkt bestätigen<br>wird in dem Zustand wiederhärgestellt, in dem er sich<br>is befand, das weiter unten in Beschvebungsfeld<br>16.05.2009 22:59:17 (Mtteleuropäische Sommerzeit)<br>Installation: Installed Microsoft Expression Web 2<br>HDD (CI) (System) |
| Notavo                    | Wurde kärzlich o<br>Eistelien einer k<br>Der Computer m<br>übernommen we<br>alle Programme,          | des Windows-Kennwort geändert, empfehlen wir des<br>enswort überscheiten<br>enswort überscheitet<br>suss neu gestartet werden, damit die Anderungen<br>erden. Speichern Sie geöffnete Dateien, und schließen Sie<br>bevor Sie den Vorgang forbeitzen.                 |
|                           | -                                                                                                    | < 2. Git Fertig stellen Abbrechen                                                                                                    |

#### Windows 7 System wieder herstellen (5)

Der Rechner wird nun neu gestartet und der vorher gewählten Zustand (Wiederherstellungspunkt) ist wieder hergestellt

Diese Vorgang dauert meistens mehrere Minuten

#### Notfall-CD Unter dem Link

#### **>>>> Zum Download**

#### CHIP-Notfall-CD

| Version:                                     | -                                                                                                    |  |  |
|----------------------------------------------|----------------------------------------------------------------------------------------------------|--|--|
| Sprache:                                     | Deutsch                                                                                                    |  |  |
| Downloadzahl:                                | 14.414                                                                                                    |  |  |
| Autor:                                       | CHIP                                                                                                    |  |  |
| Betriebssystem:                              | Win 98<br>Win 2000<br>Win Me<br>Win XP<br>Win 2003 Server<br>Windows Vista<br>Win 2008 Server<br>Windows 7<br>Linux<br>Mac OS |  |  |
| Dateigröße:                                  | 653.0 MByte                                                                                                    |  |  |
| Softwareart:                                 | Freeware                                                                                                    |  |  |
| Kaufpreis:                                   | -                                                                                                    |  |  |
| Erster Eindruck:                             | -                                                                                                    |  |  |
| Aufgenommen:                                 | 23.07.2009                                                                                                    |  |  |
| Kategorie:                                   | Linux                                                                                                    |  |  |
| Download-Charts Platzierung:<br>Platz 59/306 |                                                                                                    |  |  |
| Leser-Wertungen: 32                          |                                                                                                    |  |  |
| 81% 19%                                      |                                                                                                    |  |  |
| >>>> Zum                                     | Download                                                                                                    |  |  |

http://www.chip.de/downloads/CHIP-Notfall-CD\_37380644.html

kann ein Gratis-Programm zum Erstellen einer Notfall-CD heruntergeladen werden

| Betriebssystem: | Win 98<br>Win 2000<br>Win Me               |
|-----------------|--------------------------------------------|
|                 | Win XP<br>Win 2003 Server<br>Windows Vista |
|                 | Win 2008 Server<br>Windows 7               |
|                 | Linux<br>Mac OS                            |
| Dateigröße:     | 653.0 MByte                                |
| Softwareart:    | Freeware                                   |
| Kaufpreis:      | -                                          |

Dieses Programm habe ich noch nicht getestet

#### Starten des Rechners mit einer Notfall-CD/-DVD

Der Rechner muss so eingestellt sein, dass er ab der CD / DVD startet (BIOS-Bootsequenz). Handbuch des Rechners zu Rate ziehen

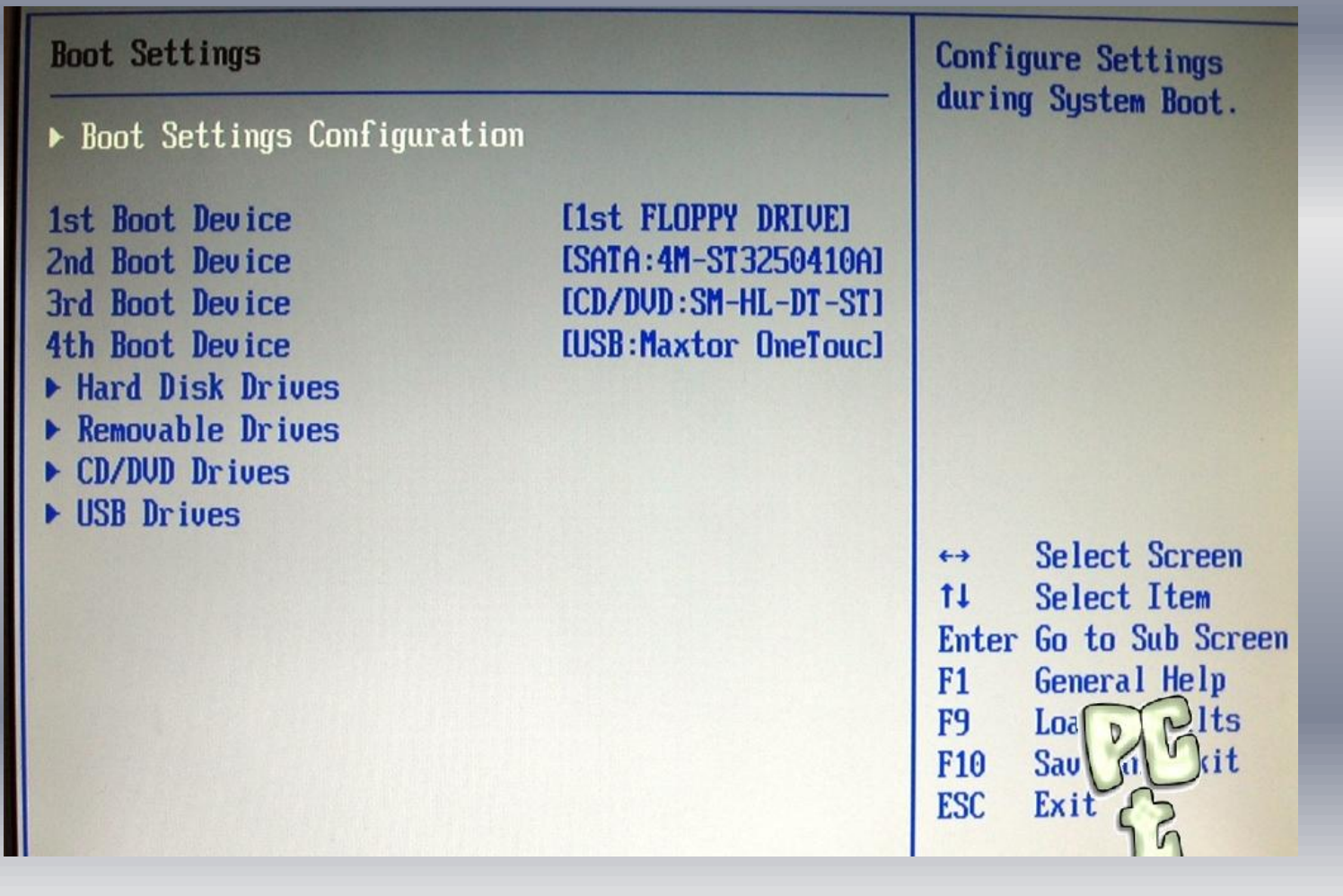